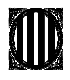

## PREINSCRIPCIÓ BATXILLERAT 2022-23

**Totes les sol·licituds són en format telemàtic**, <u>per tant, no hi ha la possibilitat de full de preinscripció</u> <u>en paper</u>. No cal lliurar cap documentació presencialment al centre educatiu.

# **1a fase. PREINSCRIPCIÓ** (NOMÉS ALUMNES EXTERNS AL CENTRE: del 20 al 26 d'abril de 2022

Realitzar la sol·licitud a través de la web d'Educació: <u>https://preinscripcio.gencat.cat/ca/inici/</u> Hi ha dos tipus de sol·licitud:

### Electrònica: cal identificació digital

Si no es disposa de cap certificat, us en podeu generar un de forma fàcil, l'idCat Mòbil. <u>No cal adjuntar cap documentació a la sol·licitud si el sistema ho ha pogut validar</u> <u>automàticament.</u>

### Suport informàtic: sense identificació digital

Caldrà identificar l'alumne/a amb el seu *núm. d'Identificació d'alumne (RALC-IDALU)* a l'enviar-ho es farà l'intercanvi de dades amb les administracions implicades i us demanarà **adjuntar escanejada o fotografiada la documentació d'identificació i filiació (DNI, llibre de família, NIE**, etc) juntament amb la que al·legueu a efectes de barems i que no s'hagi pogut validar.

# 2a Fase. MATRÍCULA: del 23 al 29 de juny de 2022

Accedir al formulari matrícula batxillerat a través de la pàg. web del centre: www.iernestlluch.cat

## \* DOCUMENTS A ADJUNTAR EN AQUEST FORMULARI (Escanejats o fotografiats):

- 1) DNI, NIE o passaport de l'alumne/a.
- 2) Targeta Sanitària.
- 3) 1 foto de carnet (recent i en color).
- 4) Títol de Graduat en ESO o resguard.
- Resguard d'haver ingressat 40 € al compte de l'institut en concepte de material. (s'adjunten instruccions de com fer-ho)

## JORNADA DE PORTES OBERTES: CONSULTEU <u>www.iernestlluch.cat</u>

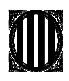

### **INFORMACIONS I/O RECOMANACIONS:**

· Tenir fotografiada o escanejada la documentació en el mateix dispositiu des d'on es fa la sol·licitud.

· El nostre codi de centre és 43009850.

### NOTA IMPORTANT. CRITERI MITJANA:

NO CAL PRESENTAR CAP CERTIFICAT en els casos següents:

S'ha finalitzat l'ESO a partir del curs 2017-18, es cursa actualment 4t. d'ESO o s'ha superat la prova d'accés a cicles a partir del 2011.

Només s'ha d'adjuntar certificació en els altres casos.

• Demaneu al vostre centre actual el Núm. d'Identificació de l'alumne a RALC (IDALU) per poder lligar la sol·licitud al seu expedient acadèmic i personal.

| Calendari preinscripció 2022-23 Batxillerat.      |                         |
|---------------------------------------------------|-------------------------|
| Presentació de sol·licituds i documentació        | Del 20 al 26 d'abril    |
| Llistes amb el barem provisional                  | 23 de maig              |
| Reclamacions                                      | del 23 al 30 de maig    |
| Llistes amb el barem definitiu                    | 3 de juny               |
| Publicació llistes d'admesos                      | <mark>22 de juny</mark> |
| Període de matriculació                           | del 23 al 29 de juny    |
| Període de matriculació setembre (extraordinària) | del 5 al 7 de setembre  |

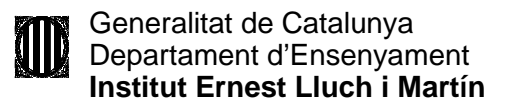

#### <u>PROCÈS PER EFECTUAR EL PAGAMENT DE LA QUOTA DE MATERIAL AL CAIXER AUTOMÀTIC</u> <u>AMB LLIBRETA DE BANC SABADELL</u> O AMB QUALSEVOL TARGETA DE CRÈDIT.

Per realitzar l' ingrés de 40€ de material, cal dirigir-se a qualsevol agència de BANC SABADELL i seguir les instruccions següents:

1. Introduir la targeta (pot ser de qualsevol entitat sense despeses) o una llibreta de Banc de Sabadell i prémer l'opció "ALTRES OPERACIONS".

2. Triar l'opció "PAGAMENTS A TERCERS".

3. Introduir el vostre número secret i prémer "CONTINUAR".

4. Marcar el codi del nostre institut; concretament 143726 i prémer "CONTINUAR".

5. Confirmar que l'entitat és la desitjada i prémer "SI".

6. Prémer el concepte "MATERIAL". Posar el NOM I COGNOMS ALUMNE.

7. Per acabar, el caixer us lliurarà dos rebuts. Un per vosaltres i un altre per l'Institut.

**NOTA:** També podeu fer una transferència bancària des de la vostra entitat o via Internet al número de compte: **0081 1906 71 0001003501** indicant **el nom i cognoms de l'alumne** i el concepte de **"MATERIAL**". (Codi IBAN ES74).

### PROCÈS PER EFECTUAR UN PAGAMENT EN EFECTIU AL CAIXER AUTOMÀTIC DEL BBVA

1. Prémer "OPERAR SENSE TARGETA/LLIBRETA" (Únic botó a la pantalla).

2. Prémer "INGRESSAR DINERS".

3. Teclejar el número de compte amb el teclat de la pantalla: 0182 0256 10 0201502302 i prémer "CONTINUAR".

4. Apareix "BENEFICIARI"; no posem res i premem "CONTINUAR".

5. Apareix "CONCEPTE", escrivim "NOM I COGNOMS ALUMNE" i "MATERIAL". Prémer "CONTINUAR".

6. Introduïm els bitllets (no monedes!!!), tenint en compte que el caixer tan sols torna canvi en monedes fins a 15 €

7. Premem l'opció ingressar "TOT" si l'import és exacte ficar els bitllets corresponents o l'opció "ALTRE IMPORT" si no és exacte (fico un bitllet de 50 € per tal que em torni 10 €).

8. Recollim el canvi en monedes de la safata superior dreta (si s'escau).

**9.** Prémer "**IMPRIMIR**" el comprovant per lliurar a l'Institut. **Atenció!** Fer una fotocòpia o fotografia del rebut bancari per la família. (La còpia només serà vàlida si conté el nom i cognoms de l'alumne imprès).

**NOTA:** També podeu fer una transferència bancària des de la vostra entitat o via Internet al número de compte: **0182 0256 10 0201502302** indicant **el nom i cognoms de l'alumne** i el concepte de **"MATERIAL"**. (Codi IBAN ES03).